# Flag a Record as a Duplicate

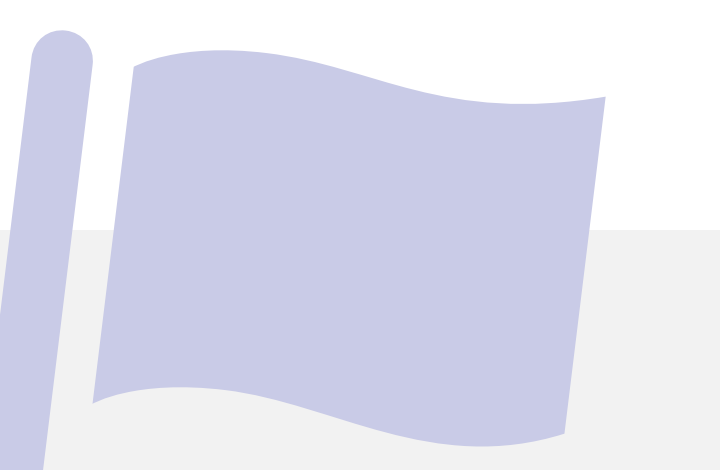

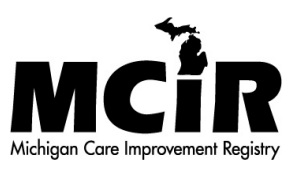

# When You Find a Duplicate Record

When searching for a person and two records look the same with matching information:

- Name
- birth date
- gender
- responsible party

an investigation may be needed.

| Person Browse            | Roster         |                         |                  |        |                          | <u>Print Help</u><br><u>Home</u> <u>Exit</u> |
|--------------------------|----------------|-------------------------|------------------|--------|--------------------------|----------------------------------------------|
| Person Add/Find Roster   | Rem/Rcl        | VIM                     | My Site          | Adm    | Rpts                     | Oth                                          |
| If the correct person is | not listed you | may <u>Search Agair</u> | <u>n</u> .       |        |                          | User count: 2                                |
| Name                     |                | Birth Date              | MCIR ID          | Gender | <b>Responsible Party</b> |                                              |
| □ <u>Test, Test</u>      |                | 01/01/2000              | 17170027508      | F      | Test, Test               |                                              |
| Test, Test               |                | 01/01/2000              | 47147017213      | F      | Test, Test               |                                              |
|                          |                | Ma                      | ark as Duplicate |        |                          |                                              |

## Person Browse Roster Screen

 On the Person Browse Screen, click the boxes to mark each duplicate record.

#### Select 'Mark as Duplicate' at the bottom of the Person Browse Roster screen.

| Person Browse Roster                                                                                                    |                                                                            |                                       |                               |                                              | <u>Print Help</u><br><u>Home</u> <u>Exit</u> |
|----------------------------------------------------------------------------------------------------|----------------------------------------------------------------------------|---------------------------------------|-------------------------------|----------------------------------------------|----------------------------------------------|
| Person         Rem/Rcl           Add/Find         Roster                                                                                                    | VIM                                                                        | My Site                               | Adm                           | Rpts                                         | Oth                                          |
|                                                                                                    |                                                                            |                                       |                               |                                              |                                              |
| If the correct person is not listed you m                                                                                                    | ay <u>Search Again</u> .                                                   |                                       |                               |                                              | User count: 2                                |
| If the correct person is not listed you m                                                                                                    | ay <u>Search Again</u> .<br>Birth Date                                     | MCIR ID                               | Gender                        | Responsible Par                              | User count: 2<br>ty                          |
| If the correct person is not listed you m Name                                                                                                    | ay <u>Search Again</u> .<br>Birth Date<br>01/01/2000                       | MCIR ID<br>17170027508                | Gender<br>F                   | Responsible Part<br>Test, Test               | User count: 2<br>ty                          |
| If the correct person is not listed you m Name          Image: Image: I | ay <u>Search Again</u> .<br>Birth Date<br>01/01/2000<br>01/01 <u>/2000</u> | MCIR ID<br>17170027508<br>47147017213 | <mark>Gender</mark><br>F<br>F | Responsible Part<br>Test, Test<br>Test, Test | User count: 2<br>ty                          |

### What is a Duplicate Person Record?

When a single person has multiple MCIR records, this is referred to as having Duplicate records.

#### Duplication can occur from any of the following:

- A person's legal name change such as adoption, marriage, divorce, or elective.
- A person's demographics were incorrectly recorded such as misspelling and hyphenations.
- A person's record was created using an Alias Name (e.g. nickname), rather than their official name.
- A person's demographics are recorded differently in the medical home's electronic health record than they are in the MCIR record.

# The End.

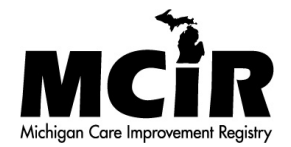